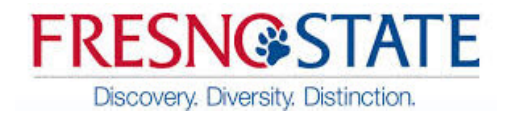

## Facilities Link Mobile Work Vehicle Surveys

I Email notification(s): You should receive a monthly email notification prompting you to enter information on your vehicle(s). Click the URL link to access the Facilities Link app.

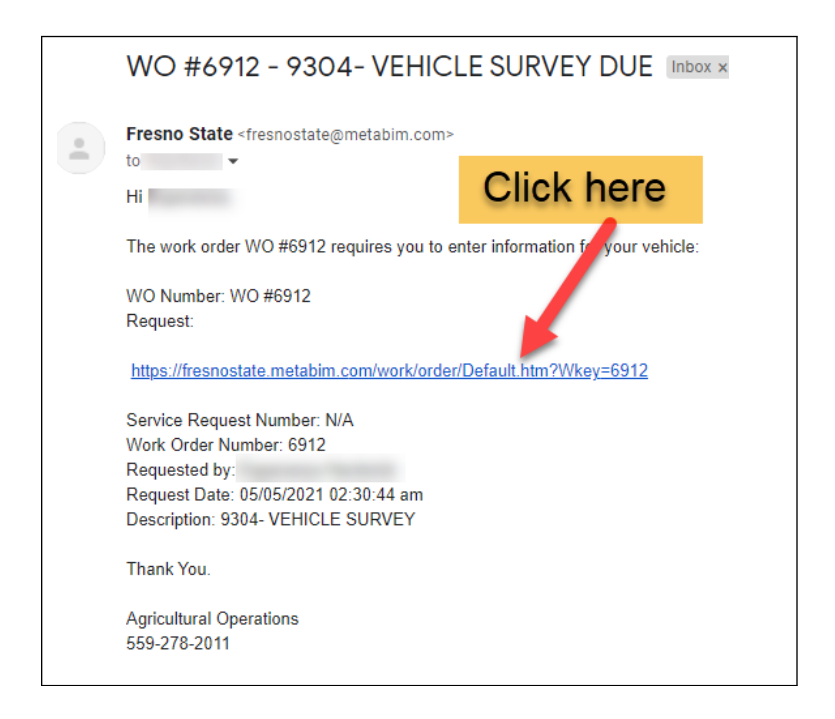

\*NOTE: If you are already signed into Facilities Link, you will be taken to the WORK ORDER screen. Click HOME and proceed to step IV.

| FRESNOS STATE<br>Discovery. Diversity. Direction. |                                 |                                      |                                                             |                                           |                                                 |
|---------------------------------------------------|---------------------------------|--------------------------------------|-------------------------------------------------------------|-------------------------------------------|-------------------------------------------------|
| ≡   e   Home : work : `                           | Vehicle Surveys : WO #005-588   |                                      |                                                             |                                           |                                                 |
| 📝 Update Order                                    | PM #005                         | 5-588 - 2                            | /1/21 - 9304- VE                                            | EHICLE S                                  | URVEY                                           |
| Location:<br>Customer:<br>Received:               | PO<br>FACILITIES MANAGEMENT<br> | Workbook:<br>Category:<br>Context:   | Vehicle Surveys (Edit)                                      | Start Date:<br>Target Date:<br>Completed: |                                                 |
| Department:<br>Billing:<br>Account:               | <br>Non-Billable<br>            | Job Owner:<br>Assigned:<br>Job Type: | Joshua Shamp<br>Meredith Sandrik 🔵<br>Preventive Work Order | Priority:<br>Phase:<br>Status:            | Routine<br>Assigned to Tech 🔶<br>Ready to Start |

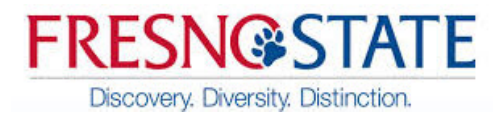

II Facilities Link Sign in Screen: You will login through the Campus Accounts.

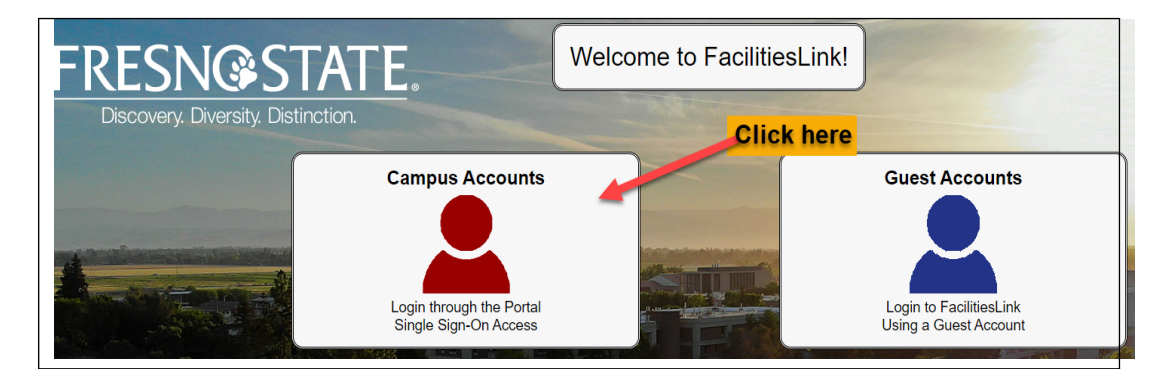

III 2-Step Verification (DUO). *If you have not already authenticated,* you will be prompted to verify your identity.

| Username:        |                                                                    | Device:                | iOS (XXX-XXX-8966) | ~                |
|------------------|--------------------------------------------------------------------|------------------------|--------------------|------------------|
|                  | FRESNO                                                             | Choose an authenticati | on method          |                  |
| Password:        | Discovery Diversity Distinction.                                   | Duo Push RECOM         | IENDED             | Send Me a Push   |
|                  | <u>What is this?</u> 대                                             | 🛞 Call Me              |                    | Call Me          |
| Forgot password? | Add a new device<br><u>My Settings &amp; Devices</u><br>Need help? | Passcode               |                    | Enter a Passcode |
| LOGIN            | Powered by Duo Security                                            | Remember me for 12     | hours              |                  |

IV To view your Facilities Link (FL) **Mobile Work**, from your Home Screen click on **MOBILE WORK**.

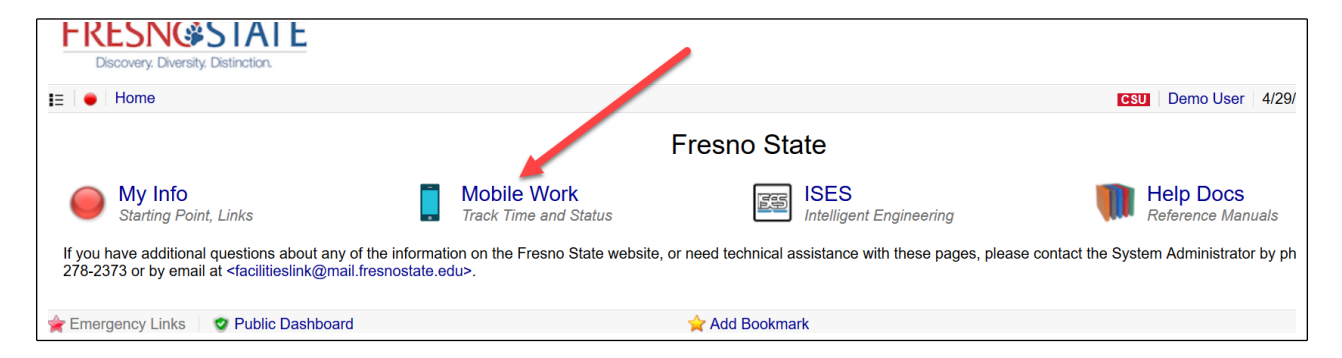

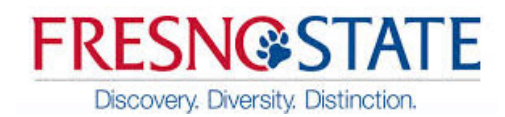

#### V My Work Screen

- 1. Make sure to set view option from **MY WORK** to **PREVENTIVE**.
- 2. Click on CLIPBOARD icon to enter vehicle information.

| me : Mobile    | 1. Set view option to PREV        |                             | Hours Today:        |
|----------------|-----------------------------------|-----------------------------|---------------------|
| Preventive     | Preven                            | tive Work Orders            | Assigned to Tech    |
|                |                                   |                             | Focus (Cle          |
| WO #005-426    |                                   | 2. Click on CLIPBOARD enter | vehicle information |
| 1/25/21 - 9304 | I- VEHICLE SURVEY                 |                             |                     |
| Location:      | PO                                |                             | Floor Plan          |
| Phase:         | Assigned to Tech (Ready to Start) |                             | Unavailable         |
| Update Dash    | nboard                            |                             | Time: hrs imins Add |

#### VI Job Notes Screen

- 1. Enter information on the **CHECKLIST**.
  - a) **MILEAGE or HOURS** = depending on odometer of vehicle.
  - b) **DAYS OF USE** = the number of days vehicles was used for the month.
  - c) **CONDITION =** select OK or NOT OKAY
  - d) **COMMENT IF NOT OKAY** = please give brief details of what is wrong.
- 2. Click BACK TO WORK ORDERS to return to your list of Vehicle Survey(s).

|                                                                                                    | WO #005-588 - 、         | ob Notes                                                                                                    |
|----------------------------------------------------------------------------------------------------|-------------------------|----------------------------------------------------------------------------------------------------|
| Back to Work Orders      Job Notes     GMC SONOMA     DEPARTMENT: PLANT OPERATIONS (ORG: 086)"     LOCK SHOP | WORK ORDERS             | WO #005-588 •<br>1.a) Enter Miles or Hours<br>(click to the left of the word "Mileage"<br>"Hours" for entry box to appear) |
| Checklist<br>MILEAGE<br>HOURS<br>DAYS OF USE<br>CONDITIONS                                                   | Expand / Collapse Miles | 1.b) Click drop down list arrow<br>to select Days of Use                                                                   |
| COMMENT IF NOT OKAY.<br>Total: 5 Items<br>Comments<br>Add Comments                                           |                         | arrow to select Condition<br>(Show All)<br>1.d) Comment if vehicle is<br>Not OK                                            |

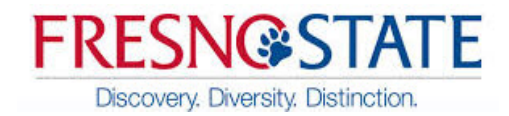

VII Preventative Work Orders Screen

1. Click UPDATE DASHBOARD.

| Preventive    | <ul> <li>Preventive Wor</li> </ul> | k Orders A     | ssigned to Tech ÷ |
|---------------|------------------------------------|----------------|-------------------|
|               |                                    |                | Focus (Clear)     |
| WO #005-588   | }                                  |                | Routine           |
| 2/1/21 - 9304 | - VEHICLE SURVEY                   |                |                   |
|               | Click Up                           | date Dashboard |                   |
| Location:     | PO                                 |                | Floor Plan        |
| Phase:        | Assigned to Tech (Ready to Start)  |                | Unavailable       |
| Update Das    | hboard                             | Time: hrs      | : mins Add        |

VIII Update Status Screen

- Change the Status to JOB COMPLETED.
   Click NEXT.

| WO #005-426 - Update Status                                                                                                    |                                                   |  |  |  |  |
|----------------------------------------------------------------------------------------------------|---------------------------------------------------|--|--|--|--|
| Update the status for work order WO #005-426. Click the Next button to continue the job assignment or click Cancel to return to work order page. |                                                   |  |  |  |  |
| 1. Change Status to JOB COMPLETED & Ass                                                                                                    | igned to Tech                                     |  |  |  |  |
| Read                                                                                                    | ly to Start                                       |  |  |  |  |
| ✓ Cor                                                                                                    | npleted                                           |  |  |  |  |
| Job Completed                                                                                                    | Requisition processed and parts/services provided |  |  |  |  |
| <ul> <li>Ver</li> </ul>                                                                                                    | fication                                          |  |  |  |  |
| Verification- Supervisor                                                                                                    | Verification- Manager                             |  |  |  |  |
| Verification- Service Center                                                                                                    | Waiting on Invoice                                |  |  |  |  |
| * Closeout                                                                                                    |                                                   |  |  |  |  |
| Billed                                                                                                    | Sent to budget analyst                            |  |  |  |  |
| Expensed                                                                                                    | Drawings and Documentation                        |  |  |  |  |
| Canceled                                                                                                    |                                                   |  |  |  |  |
| 2. Click NEXT                                                                                                    |                                                   |  |  |  |  |
| Cancel                                                                                                    | Next                                              |  |  |  |  |

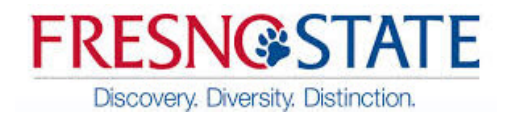

### IX From the Assign to a Co-Worker Screen

- 1. Assign Work Order back to **JOSHUA SHAMP**.
- 2. Click UPDATE.

| WO #005-426 - Assign to a Co-Worker<br>Assign work order <i>WO</i> #005-426 to a colleague. Click the Update button or click Cancel to return to your work order page. |                                                                                                    |  |  |  |
|----------------------------------------------------------------------------------------------------|----------------------------------------------------------------------------------------------------|--|--|--|
| <ul> <li>RA Arreguin-Dominguez, Reinalda</li> <li>(BA) Avant, Blake</li> </ul>                                                                                         | <ul> <li>Atwood, Rachel</li> <li>1. Assign to JOSHUA SHAMP</li> <li>Deegan, George</li> </ul>       |  |  |  |
| Sandrik, Meredith                                                                                                    | (s) Shamp, Joshua                                                                                   |  |  |  |
| Image: User, Demo     Cancel                                                                                                    | Image: Walencia, Gabriel     2. Click UPDATE       Update     0.00000000000000000000000000000000000 |  |  |  |

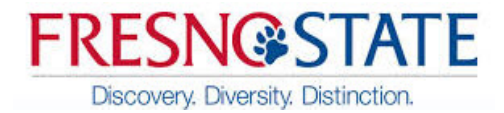

If you have more than one Vehicle Survey to complete, repeat steps V through IX.

# COMON Q&A

Q: I am at an unfamiliar screen; how do I get back to my surveys?

**A:** Find the "HOME" button (usually located at the top left corner of your screen) or click the back arrow to backtrack to a familiar screen.

Q: How do I know if I have survey(s) due?

**A:** Go to your "VEHICLE SURVEY DUE" Gmail *OR* go to URL: <u>https://fresnostate.metabim.com</u> follow Steps I thru IV of this training document. Step IV-1 will populate with any uncompleted surveys. If you have uncompleted SURVEYS continue following Steps IV-2 through IX.

Q: I need to update my survey. Can I go back to correct this?

A: If your survey has not be set to CLOSED, you can edit your survey.

- 1. From your Home Screen (see Step IV of training doc) select Mobile Screen.
- 2. From My Work Screen
  - a. Set view option from **MY WORK** to **PREVENTATIVE**.
  - b. Set status from Assigned to Tech to Complete
  - c. If you have multiple surveys/work orders look for your desired vehicle number. Then click on **CLIPBOARD** icon to enter vehicle information.

| Preventive      | Preventive Work Orders     Completed |                                                                                                    |                         |                          |                        |
|-----------------|--------------------------------------|----------------------------------------------------------------------------------------------------|-------------------------|--------------------------|------------------------|
|                 |                                      | 2. a) Change to Preventive                                                                                                    | 2                       | . b) Change to C         | ompleted Focus ( Clear |
| WO #005-426     |                                      |                                                                                                    |                         |                          | Routin                 |
| 1/25/21 - 9304- | VEHICLE SUR                          | Z. c) If you have multiple solution in the second second secon | surveys/w<br>fy desired | ork orders,<br>I Vehicle |                        |
| Location:       | PO                                   | Survey. Then click Clipboa                                                                                                    | rd to mak               | e your updates.          | Floor Plan Unavailable |
| Phase:          | Completed                            | (Job Completed)                                                                                                    |                         |                          |                        |
| Update Dasht    | board                                |                                                                                                    |                         | Time: hrs                | i mins Add             |